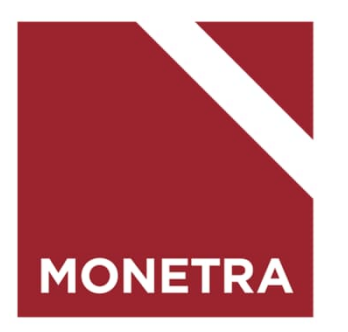

# ESS7-itseasiointijärjestelmä Toimeksiantosopimus ja palkkionsaaja

Mop1, K-palkat 04/2024

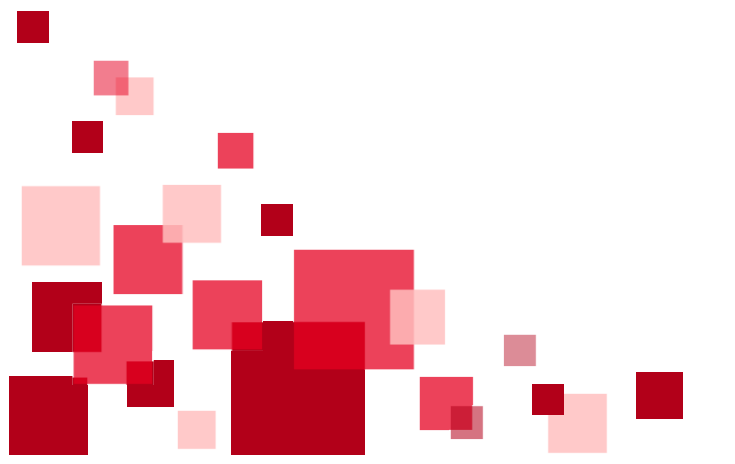

#### Maksuryhmän valinta

- Mikäli esihenkilöllä on työntekijöitä sekä kuukausipalkkaisten että TTES tuntityöntekijöiden puolella, tulee hänen valita Maksuryhmä -kohdasta K Kuukausipalkkaiset
- Maksuryhmä -valikkoa ei ole näkyvissä, jos kaikki työntekijät ovat joko kuukausipalkkaisia tai TTES tuntityöntekijöitä

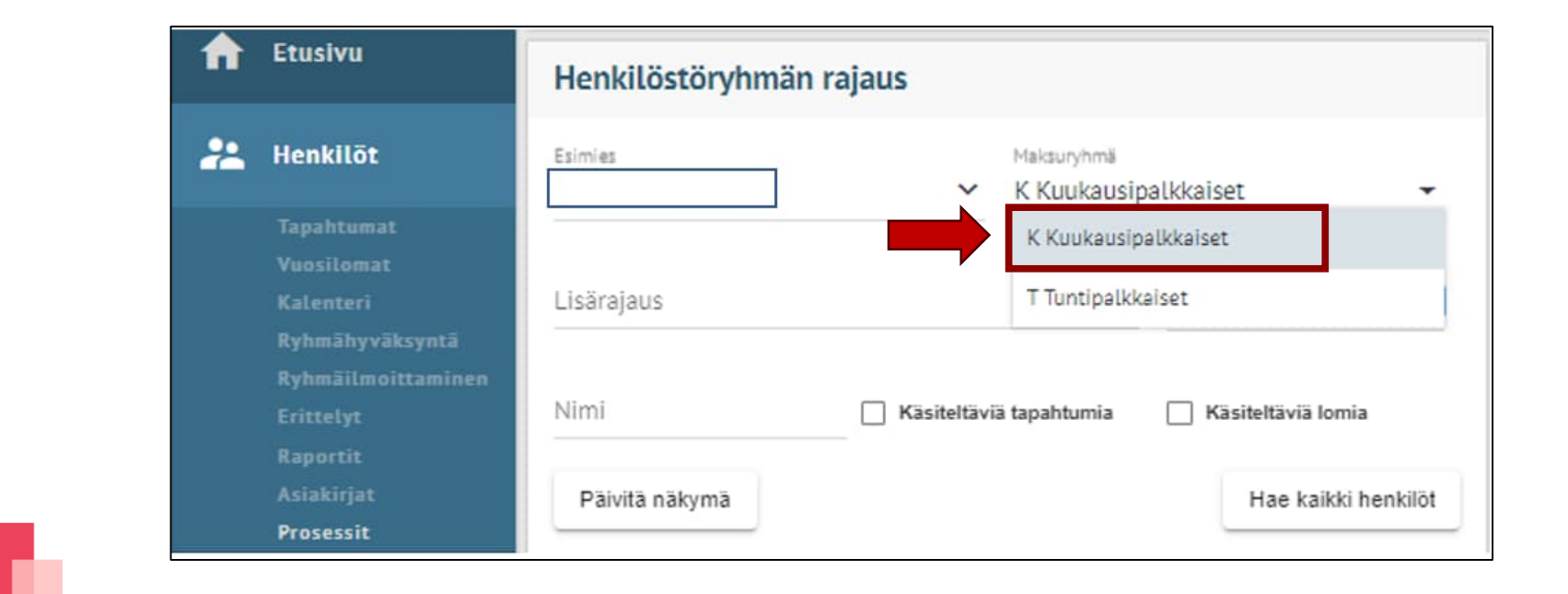

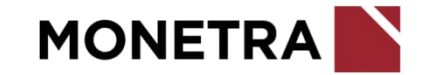

### Lisää henkilö

Jos henkilö on jo aiemmin perustettu järjestelmään, aloita kiinnittäminen Kiinnitä alainen –painikkeen kautta.

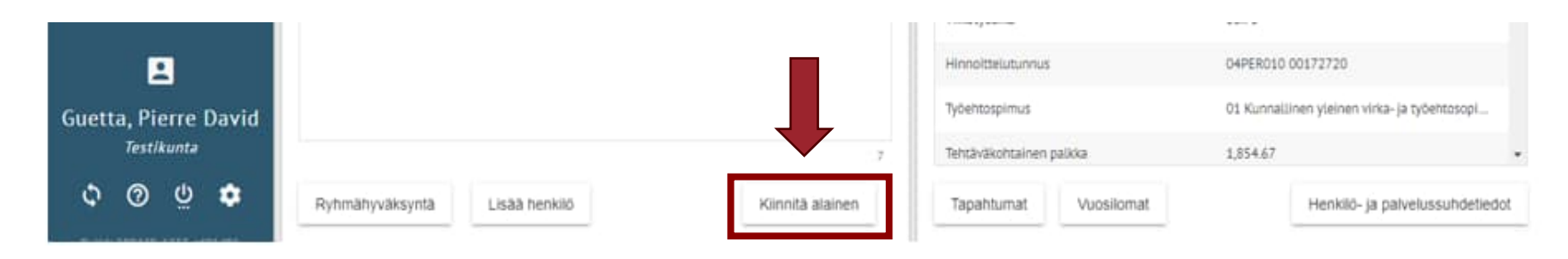

• Jos henkilö on uusi eikä häntä ole järjestelmään aiemmin perustettu, aloita perustaminen Lisää henkilö – painikkeen kautta.

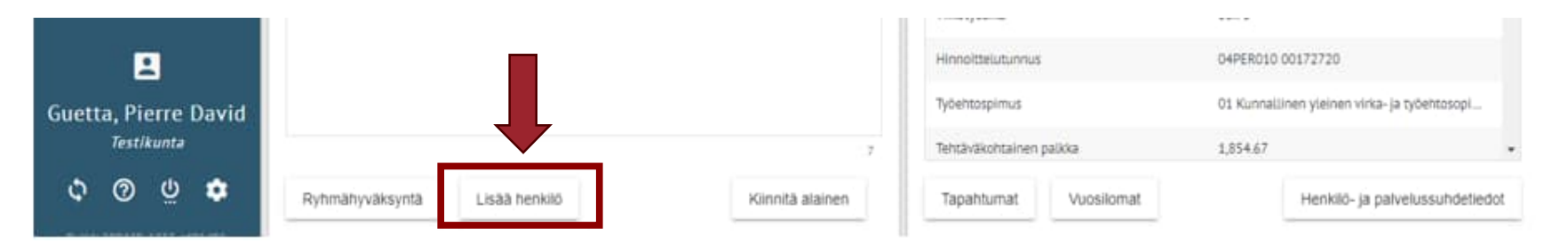

Aloita lisäämällä henkilötunnus. Ohjelma ilmoittaa mikäli henkilötunnus löytyy jo järjestelmästä.

Henkilö on jo tietokannassa. Voit lisätä henkilölle palvelussuhteen tai kiinnittää henkilön esimiehen alaiseksi Kiinnitä alainen -toiminnolla.

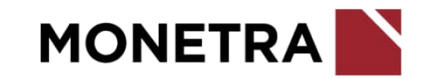

#### Lisää henkilö

- Lisää henkilötunnus
- Lisää uuden henkilön sukunimi ja etunimet (myös toiset nimet, jos koko nimi on tiedossa)
- Ohjelma automaattisesti muodostaa kutsumanimen. Älä muuta tätä kohtaa. Tarkoitus on, että henkilön koko nimi ilmoitetaan palkanlaskentaan, jotta vältytään sekaannuksilta.
- Palkanlaskentayksikkö: valitse kuukausipalkkojen yksikkö
- Palvelussuhde: valitse valikosta X
- Tallenna-painike aktivoituu, kun pakolliset kohdat on täytetty.
- Järjestelmä siirtyy automaattisesti henkilön lisäyksen jälkeen *Alaisen kiinnitykseen*

Jos henkilö on jo palvelussuhteessa kuntaan, mutta hänellä ei ole vielä palvelussuhdekirjainta X, niin lisää hänelle uusi palvelussuhde *Henkilö- ja palvelussuhdetiedot* -painikkeen kautta. Tee tämän jälkeen *alaisen kiinnitys*.

| Lisää henkilö                                                                                                    |                | ×       |
|----------------------------------------------------------------------------------------------------|----------------|---------|
| Henkilötunnus                                                                                                    | ) Y-tunnus     |         |
| Understand De la constante de la constante de |                |         |
| 0                                                                                                    |                |         |
| Henkilötiedot                                                                                                    |                |         |
| Sukunimi*                                                                                                    |                |         |
| Etunimet"                                                                                                    |                |         |
| Kutsumanimi*                                                                                                    |                |         |
| Sukunimi, Kutsumanimi                                                                                                    |                |         |
| <ul> <li>Näytä lajittelunimet</li> </ul>                                                                                                    |                |         |
| Lisätieto                                                                                                    |                |         |
| Lisätietoa henkilöstä palkanlaskentaan                                                                                                    | (Henkilöinfo)  |         |
| Phone I.                                                                                                    |                |         |
| S - Suomi                                                                                                    |                | •       |
|                                                                                                    |                |         |
| Dalualueruhtaat                                                                                                    |                |         |
| Anna palvelussuhteen yksilöintitied                                                                                                    | ot             |         |
| Palkanlaskontauksikkä                                                                                                    | Palvalussubda  |         |
| Patkalitaskelitayksikku                                                                                                    | Falvelussuilue |         |
|                                                                                                    | ✓ x - x        | × 💼     |
| de lituri entre literativa                                                                                                    |                |         |
| T Ousi patvetussunde                                                                                                    |                |         |
| Tallenna                                                                                                    |                | Peruuta |
|                                                                                                    |                |         |

#### Alaisen kiinnitys

- Lisää alku- ja loppupäivämääriksi toimeksiannon voimassaoloaika
- Valitse kuukausipalkkojen palkanlaskentayksikkö
- Valitse palvelussuhde: X
- Valitse henkilölle yksikkö (koodistosta)
- Lisätieto –kohtaan voidaan lisätä esim. maininta "Toimeksiantosopimus" tai "Palkkionsaaja"
- Kun kaikki pakolliset kohdat on lisätty, *Tallenna* –painike aktivoituu

| Alaisen kiinnitys                                                                        | ×       |
|------------------------------------------------------------------------------------------|---------|
| Kiinnitä alainen esimiehelle: OU Esihenkilö, Elli Elisabet                               |         |
| Henkilötunnus O Y-tunnus                                                                 |         |
| 0                                                                                        |         |
| Nimi OU Toimeksianto, Enni Esiintyjä                                                     |         |
| Alkupäivämäärä 🛗 Loppupäivämäärä 🛗                                                       |         |
| pp.kk.vvvv pp.kk.vvvv                                                                    |         |
| Palkanlaskentayksikkö"<br>001 - kuukausipalkat                                           | -       |
| Palvelussuhde*                                                                           |         |
| x                                                                                        | •       |
| <sub>Yksikkö</sub> .<br>1000 Demoperusyksikkö                                            | ¥       |
| Lisätieto                                                                                |         |
| Lisätletoa palvelussuhteen yksilöimiseksi, jonka perusteella käyttäiä voi valita oikean. |         |
| palvelussuhteen käsiteltäväksi.                                                          |         |
| Tallenna                                                                                 | Peruuta |
|                                                                                          |         |

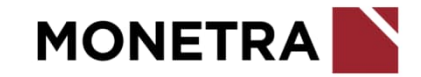

#### Tapahtumat

- Valitse listalta henkilö, jolle toimeksiantosopimus tehdään ja sen jälkeen valitse Tapahtumat.
  - Mikäli henkilöä ei ole listalla, tee alaisen kiinnitys *Kiinnitä alainen* –painikkeen kautta (kts. edellinen sivu).

| Personec F ESS                                           | <ul> <li>OU Toimeksianto, Enn ✓</li> <li>OU Esihenkilö, Elli Elisabet, kaikki alaiset</li> </ul> |          |                                              |                                                |
|----------------------------------------------------------|--------------------------------------------------------------------------------------------------|----------|----------------------------------------------|------------------------------------------------|
| 🛖 Etusivu                                                | Henkilöstöryhmän rajaus                                                                          |          | OU Toimeksianto, Enni Esiintyjä              |                                                |
| Henkilöt Tapahtumat                                      | Esimies Maksuryhmä<br>OU Esihenkilö, Elli Elisabet Y K Kuukausipalkkaiset                        | •        | PS Palkanlaskentayksikkö<br>D kuukausipalkat | Maksuryhmä Henkilönumero<br>Kuukausipaikkaiset |
| vuositomat<br>Kalenteri<br>Ryhmähyväksyntä               | Lisärajaus Y 15.04.2024                                                                          | Ê        | Tieto VA                                     | Arvo VA                                        |
| Fynnaunorttaminen<br>Erittelyt<br>Raportit<br>Asiakirjat | Nimi Käsiteltäviä tapahtumia Käsiteltäviä                                                        | lomia    |                                              |                                                |
| Prosessit                                                |                                                                                                  |          |                                              |                                                |
| T Sijaiset                                               | OU Kiinteistönhoitaja, Taavi Topias<br>OU Koulunkäynninohjaaja, Irene Isabella                   | D        |                                              |                                                |
|                                                          | OU Koulunkäynninohjaaja, Pasi Petteri                                                            | A        |                                              |                                                |
|                                                          | OU Koulunkäynninohjaaja, Pasi Petteri                                                            | В        |                                              |                                                |
|                                                          | OU Koulusihteeri, Tytti Talvikki                                                                 | A        |                                              |                                                |
|                                                          | OU Roulusihteen, Tytti Talvikki                                                                  | 2        |                                              |                                                |
|                                                          | OU Ioimeksianto, Erini Esiintyja OU Toimittosihteeri Tiina Tellenon                              | <u> </u> |                                              |                                                |
|                                                          | OU Tvöntekilä. Antti Anselmi                                                                     | A        |                                              |                                                |
|                                                          | OU Työntekijä, Antti Anselmi                                                                     | в        |                                              |                                                |
| Oll Ecibonkilö Elli                                      | OU Työntekijä, Bertta Bianca                                                                     | A        |                                              |                                                |
| Elisabet                                                 | OU Työntekijä, Carlos Christian                                                                  | A        |                                              |                                                |
| Konserni Demo<br>Monetra / MOD1 / Demo                   | OU Työntekijä, Carlos Christian                                                                  | В        |                                              |                                                |
| \$ Ø U \$                                                | OU Työntekijä, Diana Daalia                                                                      | A -      |                                              |                                                |
| Bulld: 240327-1223-31735002<br>Lisenssittedot<br>© Visma | Ryhmähyväksyntä Lisää henkilö Kiinnitä a                                                         | lainen   | Tapahtumat                                   | Henkilö- ja palvelussuhdetiedot                |

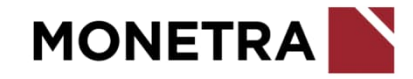

#### Tapahtumat

• Valitse *Lisää uusi tapahtuma* 

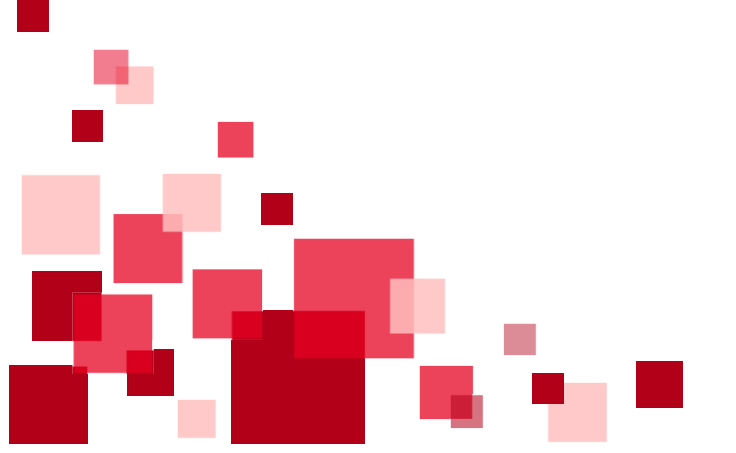

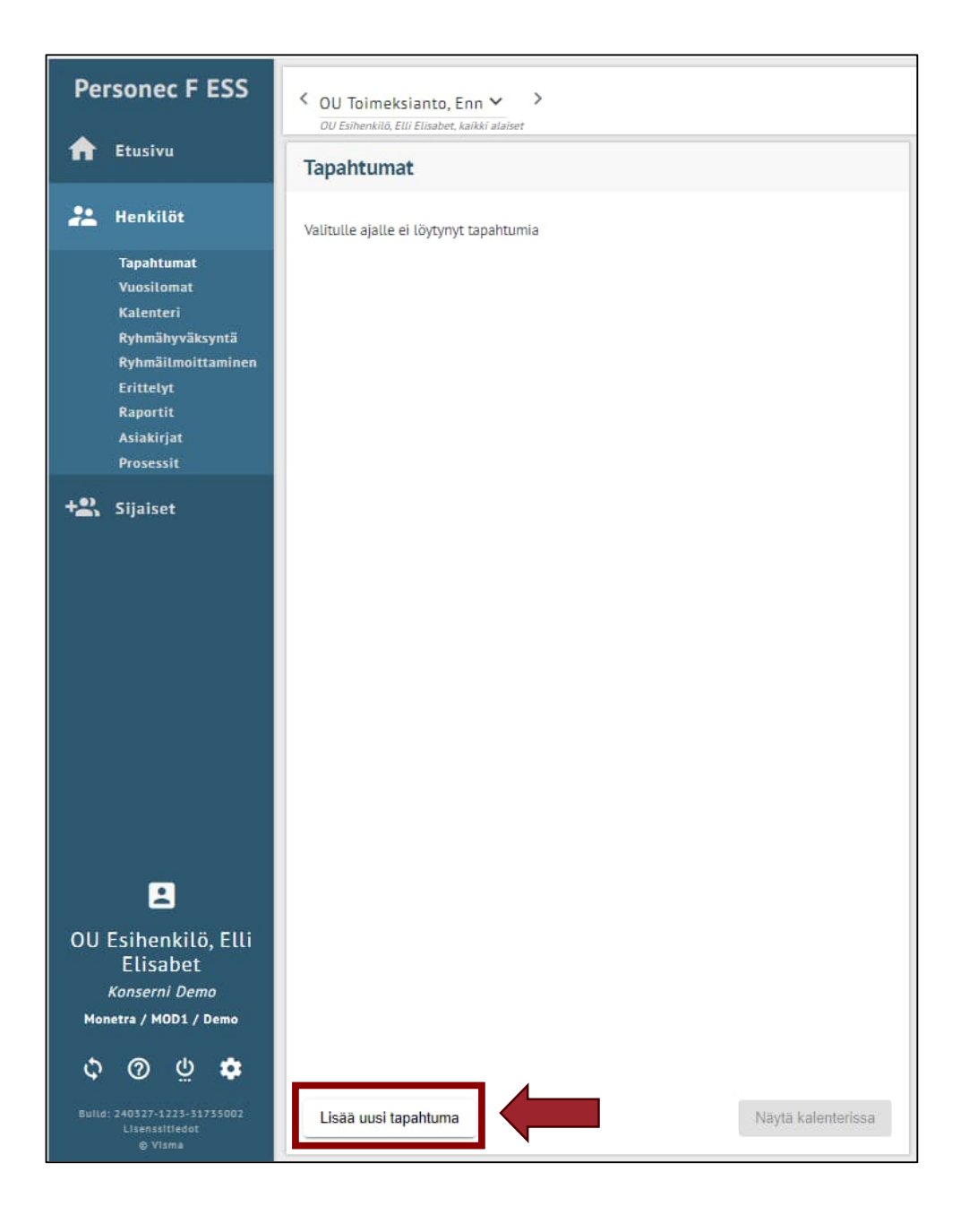

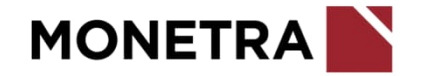

## **Tapahtuman tiedot**

Tapahtumalajiksi valitaan *Työsopimus/Virkamääräys*

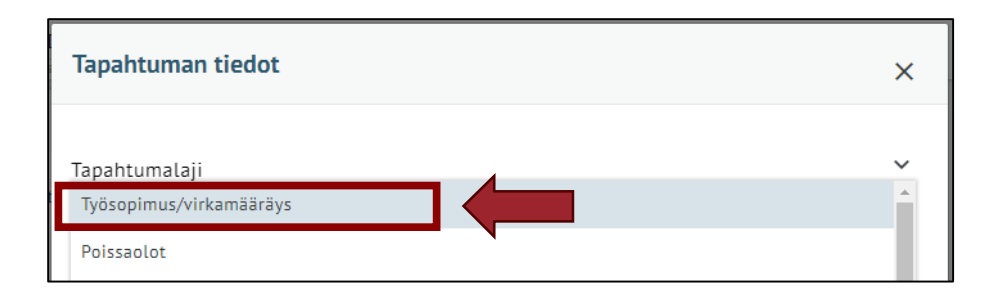

 Valitaan vaihtoehto: Ohita kaikki valinnat (esitäyttämätön lomake) ja Siirry lomakkeelle

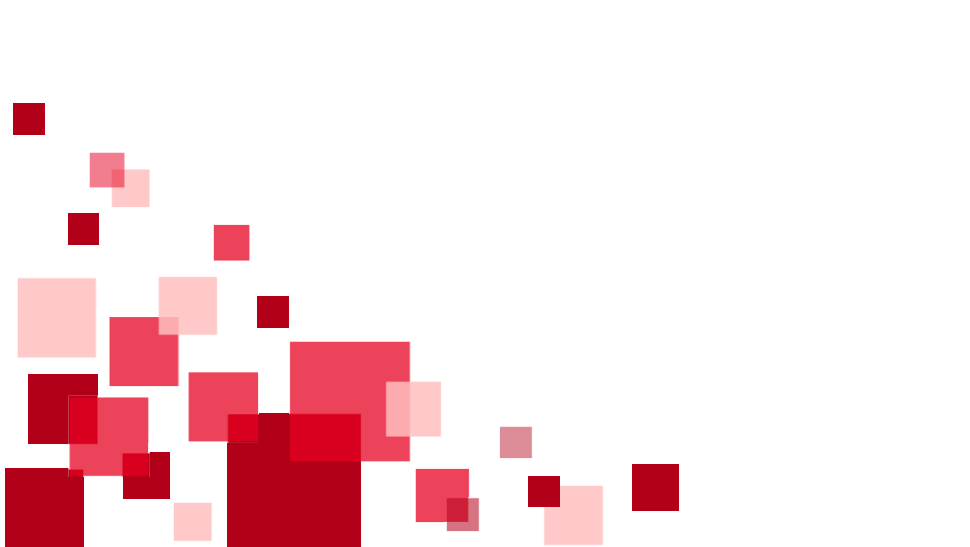

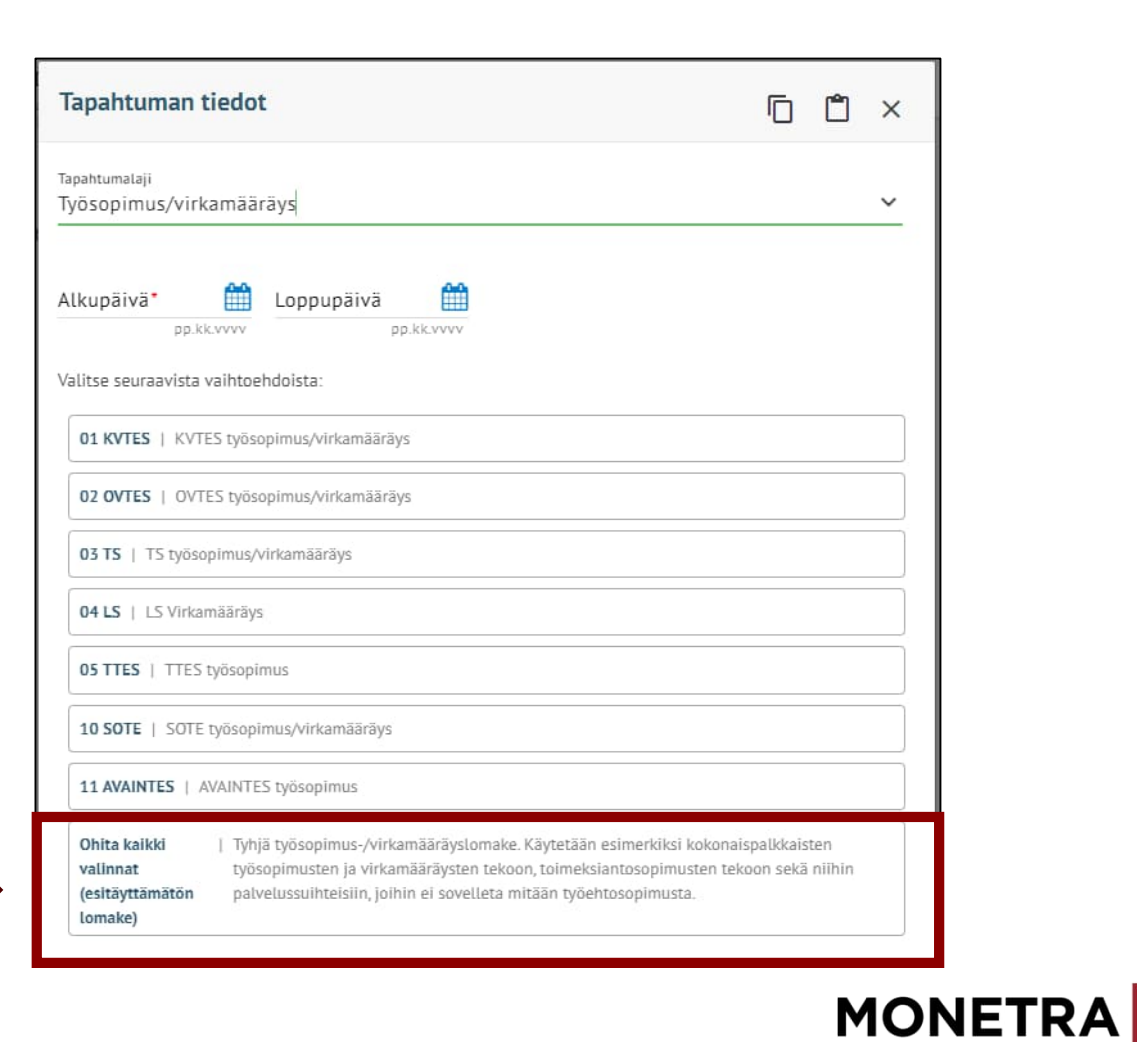

#### Lomakkeelle tulevia tietoja (1/8)

| Tapahtuman tiedot                                                    | Ū | Ê | <b>(</b> ) | × |
|----------------------------------------------------------------------|---|---|------------|---|
| Tapahtumalaji<br>Työsöpimus/Virkamääräys                             |   |   |            | ~ |
| Alkupāivā Loppupāivā pp.kk.vvvv                                      |   |   |            |   |
| Ohita kaikki valinnat (esitäyttämätön lomake) > Siirry lomakkeelle > |   |   |            |   |
| Q Suodata tietoja                                                    |   |   |            |   |
| ESS-rooli*                                                           |   |   |            | ~ |
| Henkilön esihenkilö*                                                 |   |   |            | ~ |
| Lähiosoite (ilm. uusille työntekijöille)                             |   |   |            |   |
| Postinumero ja -toimipaikka (uusille)                                |   |   |            | ~ |
| Tehtāvānimikekoodi*                                                  |   |   |            | ~ |
| Nimiketeksti, jos muu kuin nimikekoodissa                            |   |   |            |   |
| Pääasialliset työtehtävät                                            |   |   |            |   |
| Perusyksikkö*                                                        |   |   |            | ~ |
| Toimipaikka*                                                         |   |   |            | ~ |

- Voit hakea aiemmin tallentamasi toimeksiantosopimuksen muistipohjan 📋 -kuvakkeen kautta.
- Jos haluat tallentaa tämän toimeksiantosopimuksen muistiin, klikkaa lomakkeen täytettyäsi
   -kuvaketta.
- Lisää toimeksiantosopimuksen voimassaoloaika.
- Lisää ESS-rooli: 2 työntekijä (Asiakaskohtainen kenttä)
- Lisää henkilön esihenkilö koodistosta. Voit lähteä kirjoittamaan nimeä, niin järjestelmä huomioi kirjoittamasi nimen. (Asiakaskohtainen kenttä)
  - Lisää osoitetiedot uudelle henkilölle. Lisää tiedot järjestelmässä jo olevalle henkilölle, jos osoitetiedot ovat muuttuneet.
- Tehtävänimike: valitaan koodistosta, esim. esiintyjä
- Jos tehtävänimikekoodistosta ei löydy täysin vastaavaa nimikettä, pyydä palkanlaskennasta uusi tehtävänimike-koodi. Nimiketeksti –kenttä jätetään tyhjäksi.
- Lisää perusyksikkö koodistosta.
- Lisää toimipaikka koodistosta.

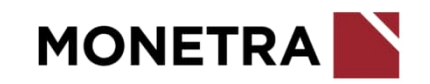

#### Lomakkeelle tulevia tietoja (2/8)

| Maksutapa*                         | ~ |
|------------------------------------|---|
|                                    |   |
| Palvelussuhteen lajikoodi*         | v |
|                                    |   |
| Palvelussuhteen luonnekoodi*       | v |
|                                    |   |
| Palvelussuhteen luonteen tarkennin | ~ |
|                                    |   |
| Määräaikaisuuden perustelu*        | ~ |
|                                    |   |
| Siirretään Neptoniin*              | ~ |
|                                    |   |
| Työajanseurannan asetusryhmä*      | v |
|                                    |   |

- Maksutapa valitaan koodistosta:
  - 1 kk-palkat 15. päivä tai
  - 2 kk-palkat 31. päivä
- Valitaan palvelussuhteen laji (koodisto)
  - 5 Toimeksiantosopimus tai
  - 10 Palkkionsaaja
- Valitaan palvelussuhteen luonnekoodi (koodisto)
  - 98 Toimeksiantosopimus
  - 99 Palkkionsaaja
     Huomioi, että laji- ja luonnekoodit eivät ole ristiriidassa keskenään

- Valitaan määräaikaisuuden perustelu (koodisto): 90 Muu syy, peruste määriteltävä lisätiedoissa
- Siirretään Neptoniin: Ei
- Valitse Neptoniin liittyen työajanseurannan asetusryhmä: 999 Ei työajanseurantaa

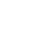

10

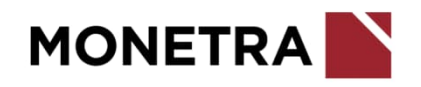

### Lomakkeelle tulevia tietoja (3/8)

| Työaikajärjestelmäkoodi*                       | ~ |
|------------------------------------------------|---|
| Koko / osa-aikainen*                           | v |
| Viikkotyöaika                                  |   |
| Työaikaprosentti                               |   |
| Osa-aikaisuuden syy                            | ~ |
| Säännöllinen vuorotyö (ilm. 1 jos vuorotyössä) | ~ |
| Opetusvelvollisuus jos opettaja                |   |

- Valitaan työaikajärjestelmä (koodisto): 95 Ei säädöstä
- Valitaan koko/osa-aikainen: 1 Kokoaikainen

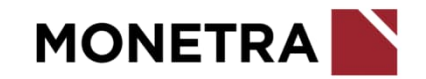

#### Lomakkeelle tulevia tietoja (4/8)

| Koeajan päättymispäivä               | <b>#</b>   |
|--------------------------------------|------------|
|                                      | pp.kk.vvvv |
| Noudatettava työehtosopimus*         | V          |
| TES/VES hinnoitteluliite             | ~          |
|                                      |            |
| Palkkahinnoittelu*                   | ~          |
| Kuukausipalkka Euroina               | €          |
| Epäpätevyysalennus prosenttina       |            |
| Palkkausmuoto, käytetään opettajilla | ~          |
| Fnänätevvvsalennuksen neruste        | ~          |

Merkitse nolla (0) tai – (viiva)

Valitse koodistosta: 99 Ei työehtosopimusta

• Valitse palkkahinnoittelutunnus (koodisto): 999 0000000

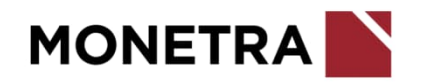

#### Lomakkeelle tulevia tietoja (5/8)

| Koulumuoto, käytetään opettajilla                | v |
|--------------------------------------------------|---|
| Palkkauspros, ilmoita O, jos maks. tuntipalkkana |   |
| 5035 tai opettajien 5695 / 5696 Tunnit           |   |
|                                                  |   |
| 5035 Tuntipalkka                                 | € |
| Pätevyys                                         | ~ |
| Eläkelaki*                                       | ~ |
| Tutkinto/koulutus                                |   |
| Opetusvelvollisuus huojennus                     |   |

- Eläkelaki (koodistosta):
  - yli 68-vuotiaat: 0 Ei eläkesääntöä
  - muut: 1 JuEL (KuEL)

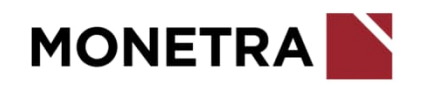

#### Lomakkeelle tulevia tietoja (6/8)

| Tilli*           | v |
|------------------|---|
| Kustannuspaikka* | ~ |
| Tunniste 1       | ~ |
| Tunniste 2       | ~ |
| Investointi      |   |
| Palveluluokka    |   |
| Sektori          | ` |

Annetaan laskentatunnisteet, joille palkkio kirjataan. Jos palkkio kirjautuu useammalle laskentatunnisteelle, niin sopimukselle merkitään päätiliöinti ja *poikkeustili*-tapahtumalajilla ilmoitetaan päätiliöinnistä poikkeavat tiliöinnit prosenttiosuuksineen.

- Lisää tili = kirjanpidon tili
- Lisää kustannuspaikka
- Jos kustannuspaikka vaatii muita laskentatunnisteita, lisää ko. laskentatunnisteet. Tarkista tarvittaessa laskentatunnisteet esim. kirjanpidosta.
- Laskentatunnistevalikot ovat asiakaskohtaisia

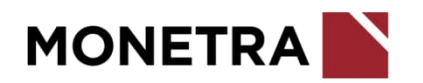

#### Lomakkeelle tulevia tietoja (7/8)

| Palkkailmoittaja                            | <ul> <li>Ilmoita palkkailmoittajatunnus. Tiedon voi tarkistaa palkanlaskennasta.</li> </ul>                                             |
|---------------------------------------------|----------------------------------------------------------------------------------------------------|
| Palvelussuhteen päättymissyy (erosyy)       | <ul> <li>Valitaan koodistosta 14 Määräaikaisen palvelusuhteen päättyminen</li> </ul>                                                    |
| Palkkalaskelma verkkopankkiin (K/E)*        | <ul> <li>Valitaan toiseen K: Tulostetaan ja toiseen E: Ei tulosteta.</li> <li>Ensisijaisesti kaikille valitaan verkkopankki.</li> </ul> |
| tai Palkkalaskelma postiosoitteeseen (K/E)* |                                                                                                    |
| Vaaditaanko lääkärintodistus                |                                                                                                    |
| Vaaditaanko rikosrekisteriote 🗸             |                                                                                                    |
| Vaaditaanko hygienapassi 🗸 🗸                |                                                                                                    |
| Hygienapassi esitettävä mennessä            |                                                                                                    |
| Vaaditaanko huumetesti 🗸                    | MONETRA                                                                                                    |

#### Lomakkeelle tulevia tietoja (8/8)

| Kelpoisuus (VaKa henkilöstölle pakollinen tieto) |                      |
|--------------------------------------------------|----------------------|
|                                                  |                      |
| Lisätiedot (ei erikoismerkkejä)                  |                      |
| Varda tutkinto (VaKa henkilöstölle)              |                      |
| Sopimuksen allekirjoittaja                       | ,                    |
|                                                  |                      |
| Päätöksen tekijä                                 |                      |
| Päätösnumero                                     |                      |
| Päätöspäivä*                                     | <b>#</b>             |
|                                                  | pp.kk.vvvv           |
| Info, ei tulostu sopimukselle                    |                      |
|                                                  |                      |
|                                                  |                      |
| Tallenna Peruuta                                 |                      |
|                                                  | Muista ilmoittaa uud |

- Lisätietoihin merkitään
  - maksettava palkkion määrä, esim. 300 eur
  - onko ennakkoperintärekisteriä
  - onko YEL-vakuutusta ko. työhön ja
  - onko arvonlisäverollinen
  - voi kirjoittaa vapaavalintaista tekstiä, jonka halutaan tulostuvan toimeksiantosopimukselle
- Valitaan allekirjoittaja –koodistosta. Valitse 1 Esimies, jos nimeä ei ole koodistossa.
- Valitaan päätöksentekijän tehtävänimike tarvittaessa
- Merkitään päätösnumero tarvittaessa
- Merkitään päätöspäivä
- Infotietoon voidaan merkitä muuta huomioitavaa (**ei tulostu** toimeksiantosopimukselle)
- Kun kaikki pakolliset tiedot (punainen pieni tähti) on täytetty, *Tallenna* painike aktivoituu ja voit tallentaa toimeksiantosopimuksen.

Muista ilmoittaa uudelle henkilölle tilinumero. Ohje seuraavalla sivulla.

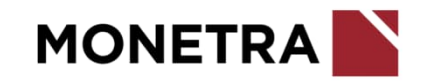

#### **Tilinumeron ilmoittaminen**

#### Uusi henkilö:

- Valmistelija tai esihenkilö voi ilmoittaa tilinumeron ESS:ssä tapahtumalajilla IBAN-tilinumero (kts. kuva).
- Mikäli henkilöllä on omat ESS-tunnukset, hän voi itse ilmoittaa tilinumeron perustiedoissa valitsemalla vasemmalta *Perustiedot* ja alhaalta painike *Muokkaa*.
- Ulkomaalaisille pankkitileille tulee ilmoittaa BIC-koodi. Jos BIC-koodia ei löydy valikosta, ole yhteydessä palkanlaskentaan.

#### Henkilön tilitiedot on jo järjestelmässä:

- Jos henkilön tilinumero on jo kertaalleen ilmoitettu, tilinumerotietoa ei tarvitse uudelleen ilmoittaa, ellei se ole muuttunut.
- Mikäli henkilöllä on omat ESS-tunnukset, hän voi itse ilmoittaa muuttuneen tilinumeron ESS:ssä perustiedoissa valitsemalla vasemmalta *Perustiedot* ja alhaalta painike *Muokkaa*.
- Esihenkilö tai valtuutettu yhteyshenkilö voi ilmoittaa tilinumeron palkanlaskentaan. ESS:n kautta muutoksista voi ilmoittaa ainoastaan henkilö itse.

| Tapahtuman tiedot                                |   |
|--------------------------------------------------|---|
| Tapahtumalaji<br>IBAN-tilinumero                 | ~ |
| Alkupäivä                                        |   |
| pp.klcvvvv pp.klcvvvv                            |   |
| Q Suodata tietoja                                |   |
| IBAN Pankkitili (18 mrk. kokonaan yhteenkirj.) * |   |
| BIC-koodi, (valitse koodistosta, pankin SWIFT-os | ~ |

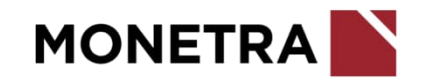

### Toimeksiantosopimuksen tulostaminen (1/2)

- Valitse vasemmasta valikosta "Asiakirjat" ja asiakirjoista "Työsopimus/Viranhoitomääräys PDF"
- Tarkista yläriviltä, että valittuna on oikea henkilö. Voit muuttaa työntekijän vielä tässä kohtaa. Tarkista myös miltä palvelussuhteelta (ps-kirjain) toimeksiantosopimuksen haluat tulostaa.
- Huom. Lomakkeella on automaattisesti edellisen tulostuksen tiedot, joten käy kohdat tarkasti läpi.
- Lisää toimeksiannon alkupäivä
- Palkanlaskentayksikön tunnus (asiakaskohtainen)
- Lisää oikea Ps-kirjain: X
- Lisää asiakastieto, ellei se ole vakiotieto. Voit kysyä tämän ESS-neuvonnasta.
- Lisää halutessasi työnantajan edustajan titteli. Jos et halua titteliä, niin lisää tähän kohtaan – (viiva).
- Toimeksiantosopimus –kohdassa pitää olla K
- Kun kaikki pakolliset kohdat on täytetty, käynnistä-painike aktivoituu

Huom. Voit tulostaa myös keskeneräisen toimeksiantosopimuksen.

| Käynnistä asiakirja X                                        | ¢.  |
|--------------------------------------------------------------|-----|
| Valittu henkilö                                              |     |
| Q Suodata tietoja                                            |     |
| Työsop./Virkam. alkupvm*                                     |     |
| Anna työsopimuksen/viranhoitomaarayksen aikupaiva            | 1   |
| Palkanlaskentayksikön tunnus*                                | ×   |
| Palkanlaskentayksikön tunnus, jossa työsopimus/virkamääräys. | _   |
| Ps-kirjain"                                                  |     |
| Patvelussuhteen tunnus, jossa on työsopimus/virkamääräys     |     |
| Asiakastieto"                                                |     |
|                                                              |     |
| Valitse asiakastieto, % = kalikki                            | *** |
| Työnantajan edustajan titteli"                               |     |
|                                                              |     |
| Työnantajan edustajan titteli /- ( = tyhjä)                  |     |
| Toimekslantosopimus E/K*                                     |     |
| к                                                            |     |
| Tulostetaanko toimeksiantosopimus €=Ei, K=Xyliä              | Ē.  |
| Kaynnista Peruuta                                            |     |

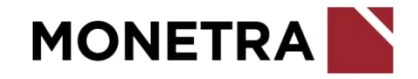

### Työsopimuksen/Virkamääräyksen tulostaminen (2/2)

• Kun toimeksiantosopimus on valmis tulostettavaksi, tila on *Valmis*. Klikkaa rivi aktiiviseksi, niin voit ladata raportin.

| Käynnistetyt ja valmiit tulosteet            |                                        | Työsopimus/Viranhoitomääräys PDF |                                                 |                                                                                                    |
|----------------------------------------------|----------------------------------------|----------------------------------|-------------------------------------------------|----------------------------------------------------------------------------------------------------|
| Raportti<br>Työsopimus/Viranhoitomääräys PDF | Valmistumisaika<br>08.12.2023 10:17:00 | Tila<br>Valmis                   | Valmistumisalka<br>Kuvaus<br>Lataa raportti (pd | 08.12.2023 10:17:00<br>Työsopimus / Virkamäärys -tuloste pdf<br>Tällä tulostetaan henkilön virkamääräys- tai työsopimusasiakirja riippuen<br>palvelussuhteen lajista.<br>Käynnistyksessä annetaan virka- tai työsuhteen alkamispäivä sekä<br>palkanlaskentayksikön tunnus että palvelussuhteen tunnus (PS-kirjain), miltä<br>tuloste halutaan tulostettavan.<br>Valitun henkilön palkanlaskentayksikön ja palvelussuhteen tunnuksen näet<br>esimerkiksi ESS:n Henkilöt-näkymästä.<br>f) Poista raportti |

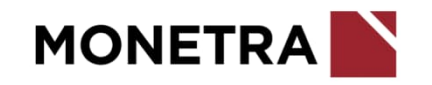